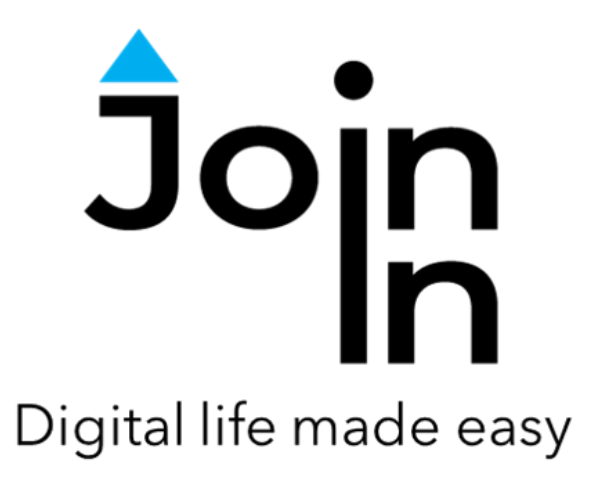

# Join-In for Communicator 5

# **Accessible Disney Plus**

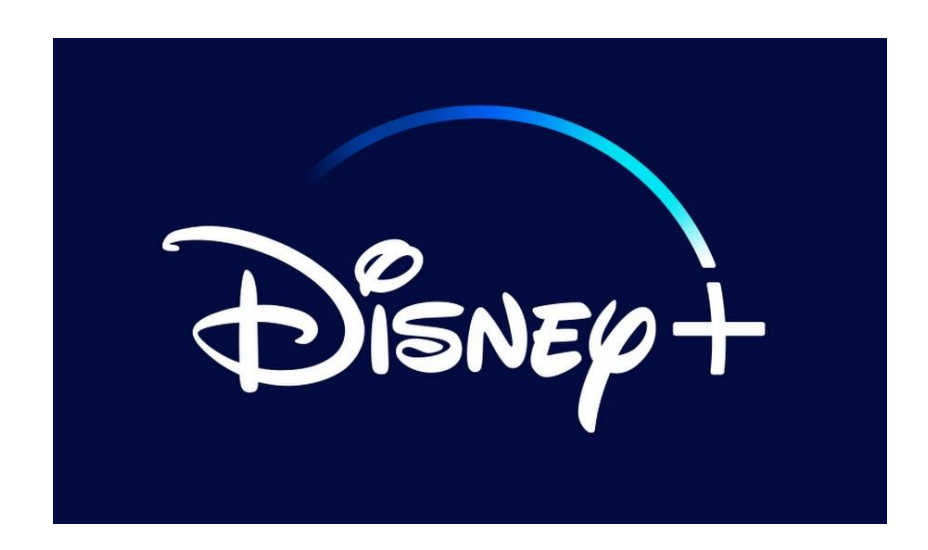

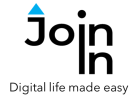

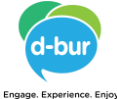

| DISNEP+        | Disnep+                        |
|----------------|--------------------------------|
|                | Log in with your email         |
|                | Email                          |
|                | CONTINUE                       |
| t t            | New to Disney+7 <b>Sign up</b> |
| LOGIN          |                                |
|                |                                |
| LOG OUT        |                                |
| í              |                                |
| TRAINING CARDS |                                |
| CLOSE AND EXIT |                                |

# **Getting Started**

- <u>Requirements</u> to use Accessible Disney + you need a Disney + account. Make sure you have your Disney + login and password available.
- Login After selecting Accessible Netflix from your Home Page, follow the sequence LOGIN AND INFO => LOGIN => EMAIL => enter your Disney + account email => CONTINUE / LOGIN => PASSWORD => enter your Disney + account password => CONTINUE / LOGIN .
- It is now advisable to select a default profile. Go to SELECT PROFILE, and click the LEFT or RIGHT buttons, to switch between profiles. You can set a default profile (SET AS DEFAULT PROFILE) or just select a profile (SELECT PROFILE).
- You can also add or edit profiles change the profile picture, language etc.
- You are now ready to use Accessible Disney +. Click **CONTINUE TO DISNEY PLUS** to start using the app.

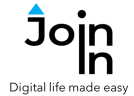

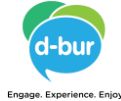

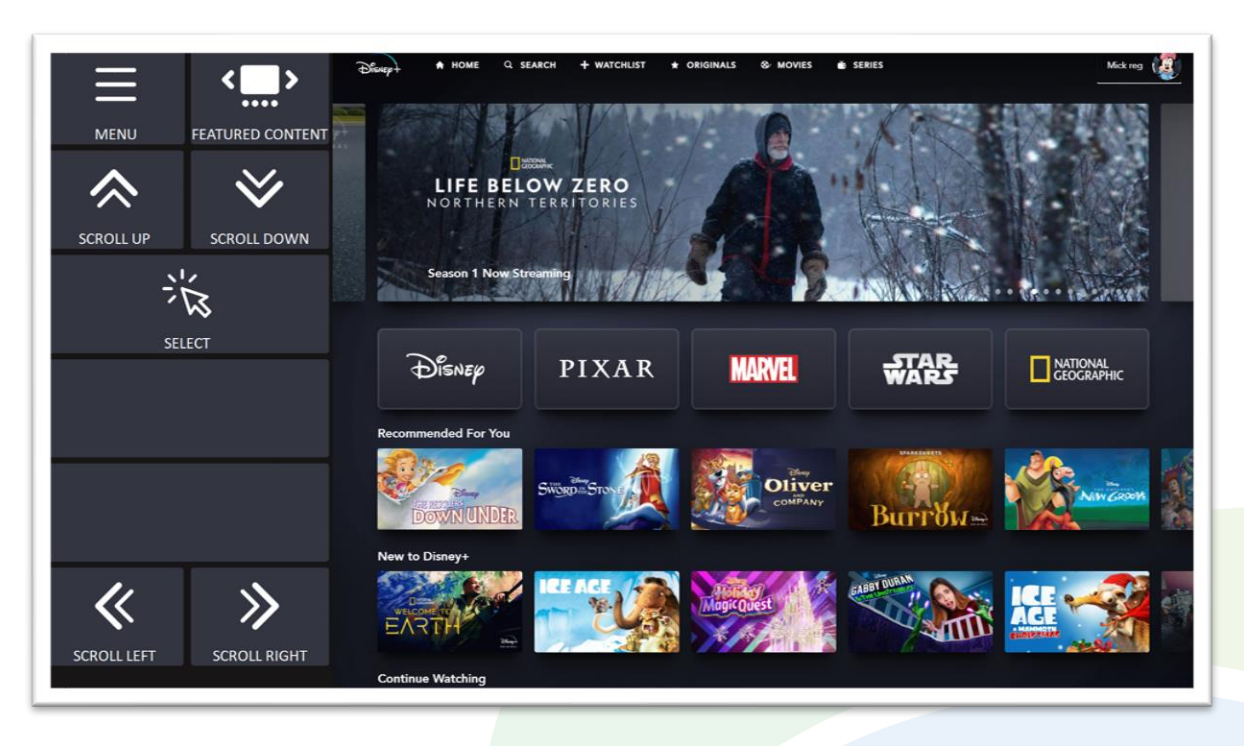

Disney + Home Page for Eye-Gaze, Mouse Dwell and Touch users

## **Home Page**

- MENU go to Disney + menu.
- **FEATURED CONTENT** browse the featured content (movies and series that are presented on the top of the screen).
- SCROLL UP, SCROLL DOWN scroll the screen up or down.
- SCROLL LEFT, SCROLL RIGHT scroll the screen left or right.
- **SELECT** once the item you want to select is on the screen, click the **SELECT** button. This will make the items (movies and series) selectable using Eye Gaze, Mouse Dwell or Touch.

Notes:

- if you are Switches as your access method, your grid will include arrows that will allow you to navigate between the different movie and series (example on the next page).
- If you have selected kids' profile, the collections on the Disney + home screen will be different, but navigation and selection will work the same.

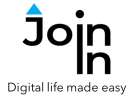

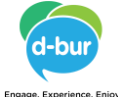

# Home Page - switch users

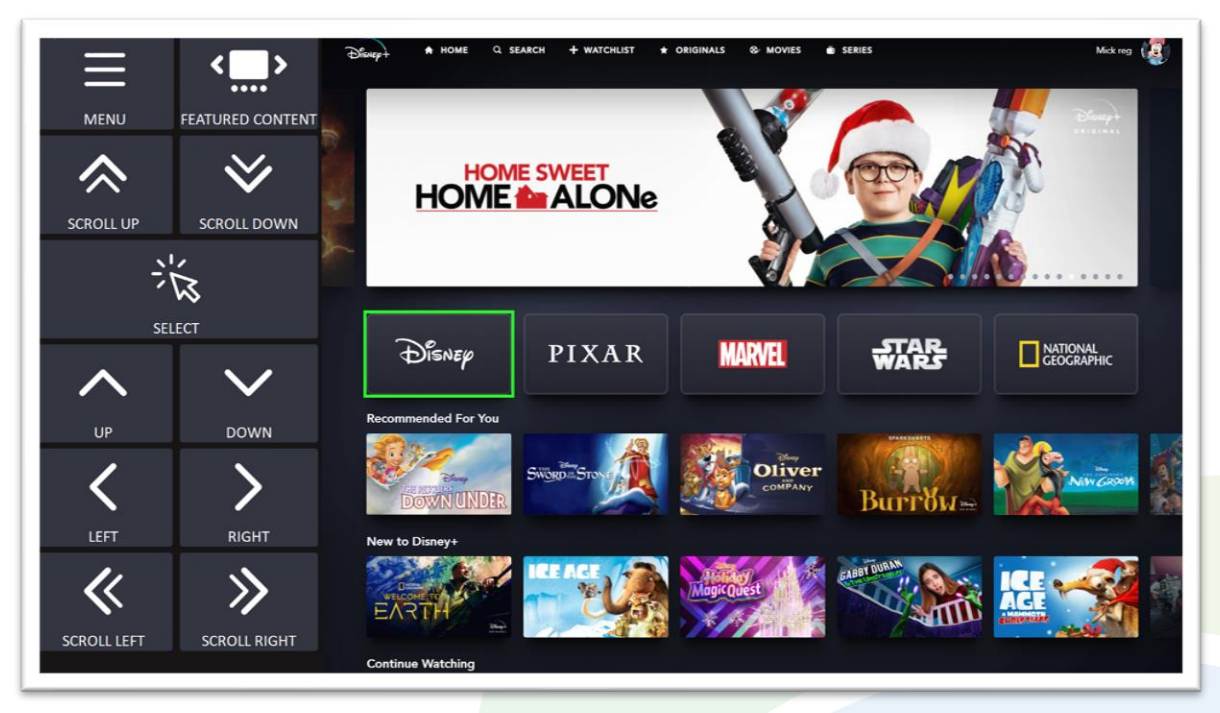

#### Disney + Home Page switch users. Navigation is done using the UP, DOWN, LEFT and RIGHT arrows

# Home Page - Kids

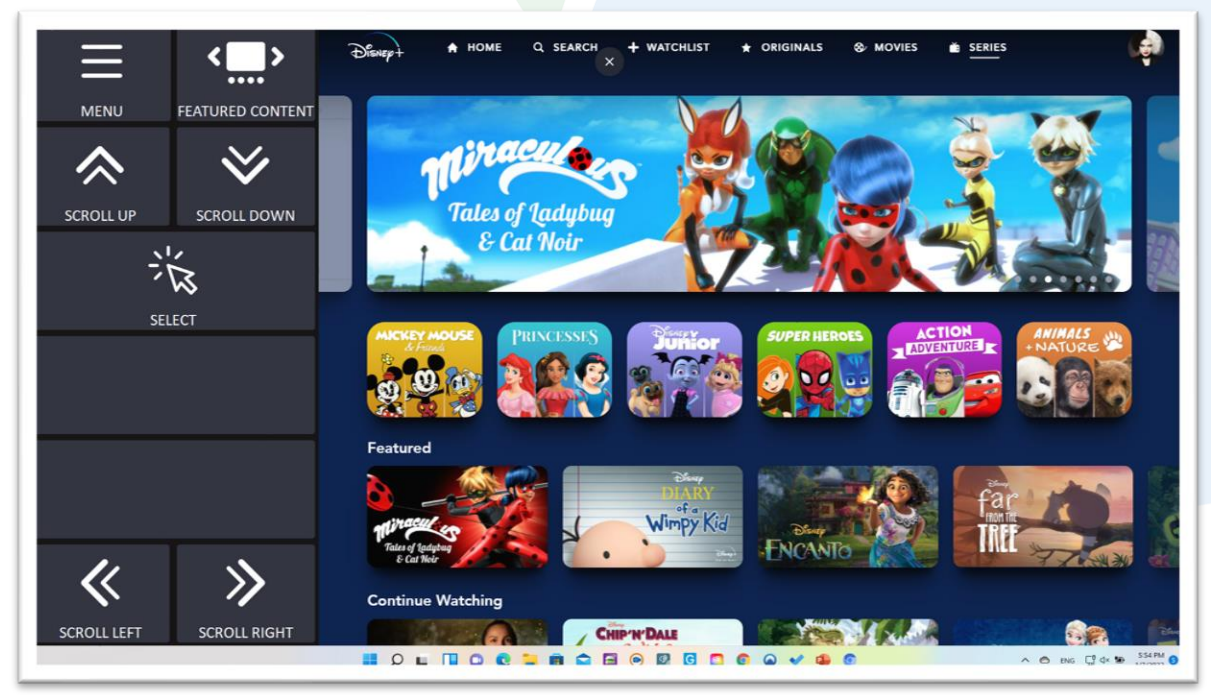

Kids' profile Home Page - Disney, Pixar, Marvel... are replaced by Mickey Mouse, Princesses, Disney Junior.... Everything else stays the same.

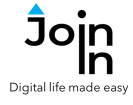

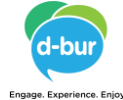

# Home Page – in Selection Mode

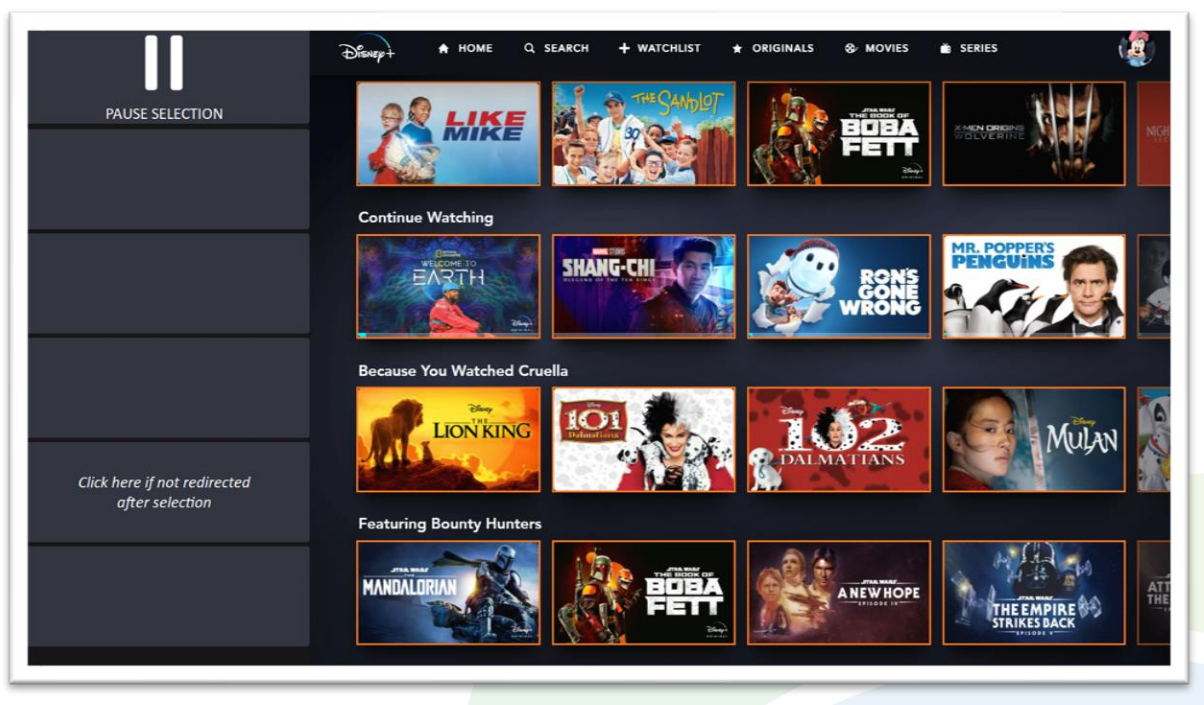

# After clicking SELECT, the items on the right can be selected using your selection method

# **Playing a Movie or a Series**

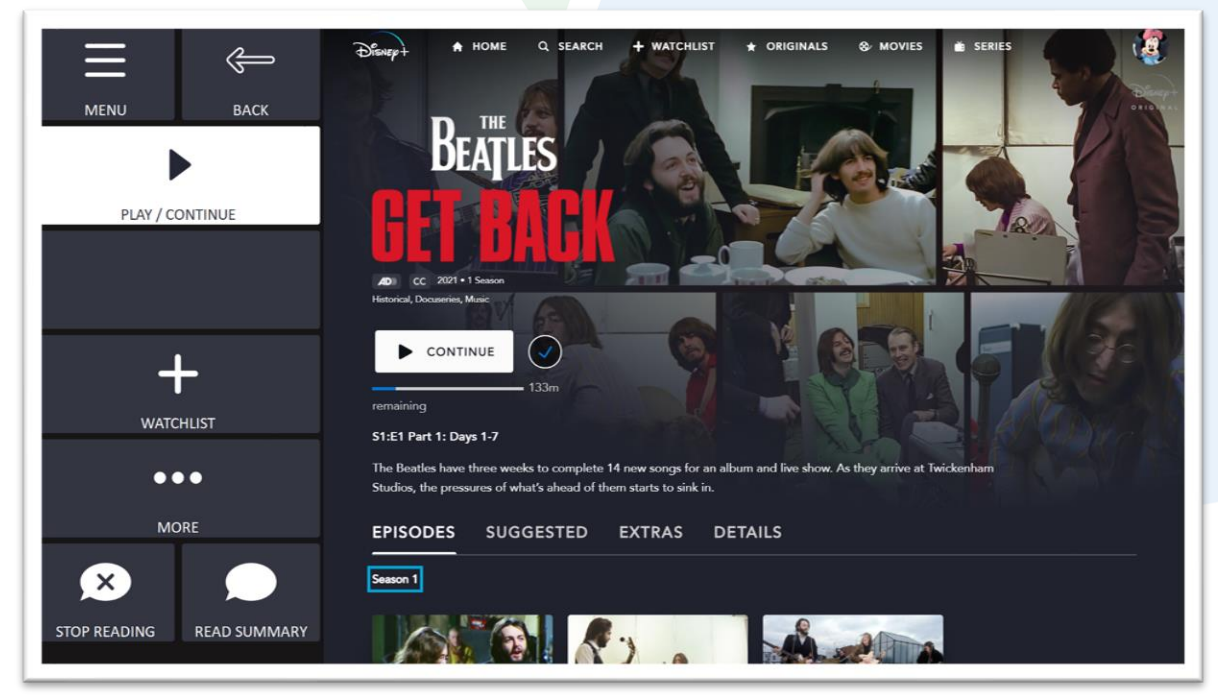

After selecting a movie or a series, you can play it, browse episodes, add to your watchlist and more...

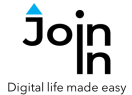

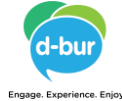

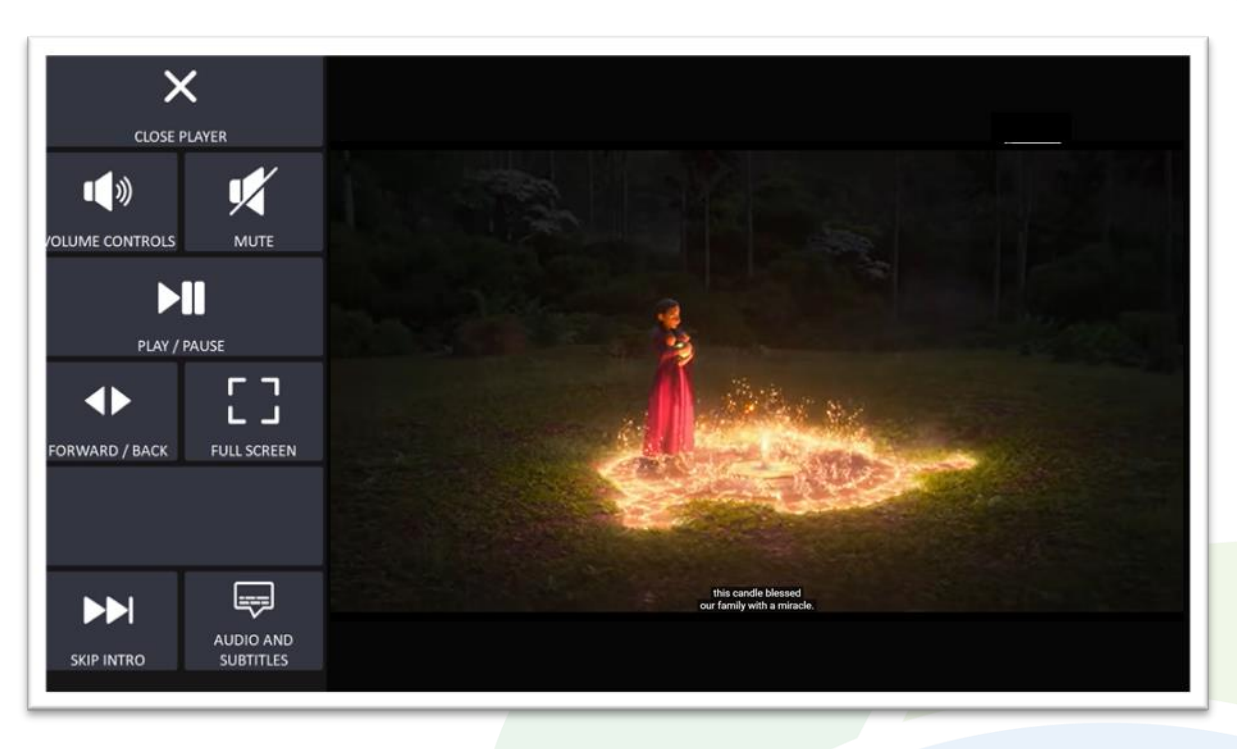

#### Disney + Video Player

### **Video Player**

- **CLOSE PLAYER** stop the video you are watching and return to browsing.
- **VOLUME CONTROLS** go to a page with volume controls.
- **MUTE** mute or unmute the video.
- PLAY / PAUSE start or stop the video playing.
- FORWARD / BACK jump forward and back within the video you are watching, or use bookmarks to go to a specific point in the video.
- FULL SCREEN— view your video at full size with Join-In Full Screen Video Player.
- SKIP INTRO skip the intro of the series and go directly to the episode you want to watch.
- AUDIO AND SUBTITLES adjust the audio and subtitle languages and settings.

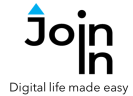

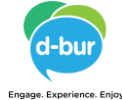

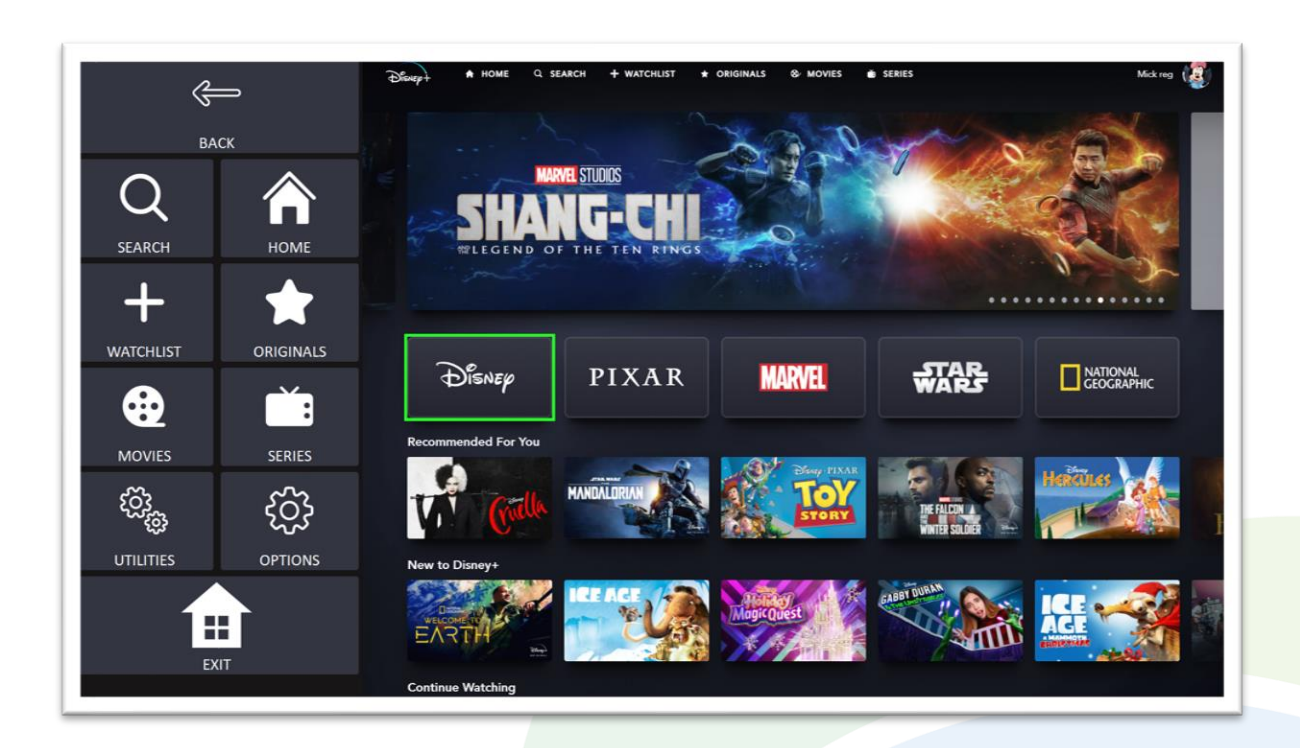

## Menu

- SEARCH allows you to type a search phrase and search Disney+
- *Home* go to Disney+ Home Page.
- WATCHLIST browse your watchlist.
- **ORIGNALS** browse Disney originals.
- **MOVIES** browse Movies only.
- SERIES- browse series only.
- **UTILITIES** recover Disney+ if something doesn't work properly, close windows you do not need, close popup messages, zoom in or zoom out...
- OPTIONS toggle text enlargement, change the computer volume, go to <u>Join-in</u> <u>Settings</u>, toggle auto-read, manage your Disney profiles (and switch to another profile), log-in to or log out of Disney+, go to additional options.
- **EXIT** exit to Communicator 5 Home Page, with or without closing Disney+.